# การปรับเปลี่ยนการตั้งค่าข้อตกลงเงินเพิ่มเงินหักในกะการทำงาน (กรณีเงื่อนไขมาสาย)

สำหรับการตั้งค่าข้อตกลงเวลาทำงาน (กะ) ในระบบประมวลผลบันทึกเวลานั้น หากเดิมท่านมีการกำหนดข้อตกลงเวลาทำงาน (กะ) เอาไว้เรียบร้อยแล้ว แต่ภายหลังมีการปรับเปลี่ยนเงื่อนไขการกำนวณผลบันทึกเวลาต่างๆ ของข้อตกลงเวลาทำงาน (กะ) นั้นๆ ได้แก่ ข้อตกลงเงินเพิ่ม, ข้อตกลงเงินหัก หรือมีการเปลี่ยนแปลงเวลาทำงาน ท่านสามารถทำการปรับแก้ไขเงื่อนไขในการกำนวณผลบันทึกเวลา ต่างๆ ของข้อตกลงเวลาทำงาน (กะ) นั้นๆ ได้ และยังสามารถทดสอบกำนวณผลบันทึกเวลาหลังจากที่ปรับแก้ไขเงื่อนไขการกำนวณผล บันทึกเวลาต่างๆ ของข้อตกลงเวลาทำงาน (กะ) ก่อนการกำนวณผลบันทึกเวลาจริงได้

โดยปกติเงื่อนไขการคำนวณผลบันทึกเวลาจะเป็นเรื่องของการเก็บสถิติข้อมูลการมาสาย , การกลับก่อนเวลา, การขาดงาน, การลา ประเภทต่างๆ และก่าล่วงเวลา เป็นต้น ดังนั้น ในการคำนวณผลบันทึกเวลาจึงจำเป็นต้องมีการกำหนดข้อตกลงเวลาทำงาน (กะ) และ เงื่อนไขการคำนวณผลบันทึกเวลาต่างๆ ข้างต้นไว้ให้เรียบร้อยก่อน ซึ่งถ้ามีการปรับเปลี่ยนเงื่อนไขการคำนวณผลบันทึกเวลาต่างๆ ของ ข้อตกลงเวลาทำงาน (กะ) นั้นๆ ท่านจึงจำเป็นจะต้องทำการแก้ไขเวลาทำงาน, ข้อตกลงเงินเพิ่ม และข้อตกลงเงินหักของข้อตกลงเวลาทำ งาน (กะ) นั้นๆ ในโปรแกรมเงินเดือนให้ตรงกับเงื่อนไขการคำนวณผลบันทึกเวลาที่กิจการของท่านต้องการ

<u>ตัวอย่าง</u> เงื่อนไขของการหักมาสาย มีรายละเอียดดังนี้

- เวลาเข้างาน 08.00 น. เวลาเลิกงาน 17.00 น.
- รูดบัตร 2 ครั้ง
- หักพักเวลา 12.00 13.00 น.
- หักมาสายตามจริง ตั้งแต่เวลา 08.01 -15.00 น.

## 1. การกำหนดข้อตกลงเวลาทำงาน (กะ)

จากข้อมูลตัวอย่างข้างต้น ท่านต้องทำการสร้างข้อตกลงเวลาทำงาน (กะ) ซึ่งในการสร้างครั้งแรกท่านสามารถศึกษาขั้นตอนการทำได้ จากคู่มือระบบประมวลผลบันทึกเวลา บทที่ 3 - 7 โดยสามารถ Download ได้ที่

คู่มือการใช้งานระบบประมวลผลบันทึกเวลา เวอร์ชั่น 7 : <u>https://www.yousendit.com/download/TEhVY05xV3JTSUJFQmRVag</u> สำหรับเงื่อนไขการกำนวณผลบันทึกเวลาในตัวอย่างข้างต้น ท่านสามารถสร้างข้อตกลงเวลาทำงาน (กะ) ในโปรแกรมเงินเดือนได้ โดย มีรายละเอียดดังนี้

| 🖀 ข้อตกลงเวลาทำ | างาน - A02.วันงาน.พนักงานปร        | ะจำ 08.00-17.00                                                                                                 |
|-----------------|------------------------------------|----------------------------------------------------------------------------------------------------|
| แฟ้ม แก้ไข      | หน้าต่าง วิธีใช้ 🌛 🥝               | i 📾 🗊                                                                                                    |
| ชื่อข้อตกลง     |                                    |                                                                                                    |
| รหัสข้อตกลง     | A02 ยัง                            | ใช้งาน 🔽                                                                                                    |
| ชื่อข้อตกลง     | วันงาน.พนักงานประจำ 08.00-17.00    |                                                                                                    |
| ชื่ออังกฤษ      | Regular shift with after-work OT(2 | clock punches) (permanent                                                                                       |
| หมายเหตุ        | l                                  |                                                                                                    |
| ช่วงเวลางาน     |                                    | ช่วงเวลาบันทึกเข้างาน                                                                                           |
| เวลาเริ่มงาน    | วันนี้ 🔻 08:00                     | ตั้งแต่ วันนี้ 🔻 05:00                                                                                          |
| เวลาเล็กงาน     | วันนี้ 🔻 17:00                     | ถัง วันนี้ 🕶 15:00                                                                                              |
| พักระหว่างงาน   |                                    | อันา                                                                                                    |
| พักระหว่างงาน?  |                                    | จำนวนครั้งรูดบัตร 2 เวลางานคงที่ 📝                                                                              |
| เวลาพัก         | วันนี้ 🔻 12:00                     | จำนวนชม.งาน 8.00 ชม.พัก 1.00                                                                                    |
| ถึง             | วันนี้ <b>▼</b> 13:00              | ผลตอบแทน หนึ่งแรง 👻                                                                                             |
|                 |                                    | 🗸 บันทัก 🗙 ยกเล็ก                                                                                               |
|                 | แก้ไข                              | in the second second second second second second second second second second second second second second second |

้หมายเหตุ – สำหรับขั้นตอนการตั้งค่าข้อตกลงเวลาทำงาน (กะ) ท่านสามารถศึกษาได้จากคู่มือระบบประมวลผลบันทึกเวลา บทที่4

### 2. การกำหนดข้อตกลงเงินหัก

จากข้อมูลตัวอย่างข้างต้น เงื่อนไขการคำนวณผลบันทึกเวลา คือ <mark>หักมาสายตามจริงตั้งแต่ 08.01 น. เป็นต้นไป</mark> ท่านสามารถสร้างข้อตกลง เงินหักสำหรับกรณีหักมาสายของข้อตกลงเวลาทำงาน (กะ) ดังกล่าวข้างต้นในโปรแกรมเงินเดือนได้ โดยมีรายละเอียดดังนี้

| หม แก้เข   หนา                                      | ต่าง วิธีใช้ 🌛 🥝 🔳                           |             |                       |                  |
|-----------------------------------------------------|----------------------------------------------|-------------|-----------------------|------------------|
| ชื่อข้อตกลงเงินหัก                                  |                                              |             |                       |                  |
| ชื่อข้อตกลง                                         | มาสาย                                        |             | ยังใช้งาน             |                  |
| ชื่ออังกฤษ                                          | Late work                                    |             | ต้องการการอนุมัต์?    |                  |
| หมายเหตุ                                            |                                              |             |                       |                  |
| ำหนดเงื่อนไขจะคำน                                   | วณเมื่อไร                                    |             |                       |                  |
| ลักษณะการรูดบัตร                                    | มาสาย                                        |             |                       | •                |
| ศานวณเมื่อไร                                        | เมื่อมาสาข                                   |             |                       | •                |
| ช่วงเวลาเข้า                                        |                                              | ช่วงเวลาออก |                       |                  |
| ตั้งแต่                                             | วันนี้ 🔻 08:00                               | ตั้งแต่     | วันนี้ 🔻 17:00        |                  |
| ถัง                                                 | วันนี้ 🔻 08:00                               | ถึง         | วันนี้ 🔻 17:00        |                  |
|                                                     |                                              |             |                       |                  |
| ารณีที่ตรงตามเงื่อนไร                               | งจะคำนวณโดยสูตรการคำนวณ                      |             |                       |                  |
| วัธีคำนวณ                                           | ชั่วโมงเวลามาสาย หัก ชั่วโมงพัก              | ▼ ปัดเ      | ศษนาที ไม่ปัดเศ       | 1ช 🔻             |
| ត្តទេទ                                              | Hour ( Round ( (LateTime()), 0))             |             |                       |                  |
|                                                     |                                              |             |                       |                  |
|                                                     |                                              |             |                       |                  |
|                                                     | วันนี้ 🔻 08:00                               | 139.        | าเทียบออก วันนี้      | ▼ 17:00          |
| เวลาเทียบเข้า                                       |                                              |             |                       | -                |
| เวลาเหียบเข้า<br>บันทึกผลการคำนวถ                   | แป็น หักมาสาย (ชั่วโมง)                      |             |                       |                  |
| เวลาเทียบเข้า<br>บันทึกผลการคำนวถ<br>ผลคำนวณต่ำกว่า | แป็น หักมาสาย (ซั่วโมง)<br>0.00 ปัตเป็น 0.00 | Nar         | จำนวณสูงกว่า 999.00 ( | ปัดผลเป็น 999.00 |

หมายเหตุ – สำหรับขั้นตอนการตั้งค่าข้อตกลงเงินหัก ท่านสามารถศึกษาได้จากคู่มือระบบประมวลผลบันทึกเวลา บทที่ 5

ถ้าบริษัทมีนโยบายปรับเปลี่ยนเงื่อนไขการกำนวณหักมาสายใหม่ ท่านจำเป็นต้องทำการแก้ไขข้อตกลงเงินหักสำหรับกรณีหักมาสาย โดยก่อนที่จะทำการแก้ไขท่านจะต้องทราบนโยบายใหม่ของบริษัทที่ต้องการปรับเปลี่ยนให้ชัดเจนก่อน แล้วจึงทำการแก้ไขข้อตกลงเงินหัก ในโปรแกรมเงินเดือน ตัวอย่างเช่น เดิมการหักมาสายตามตัวอย่างข้างต้นกำหนดไว้ว่า จะเริ่มหักมาสายตั้งแต่ 08.01 น. ตั้งแต่นาทีแรก แต่ถ้า บริษัทมีการปรับเปลี่ยนเงื่อนไขการหักมาสายใหม่ว่า ต้องการหักมาสายตามจริงตั้งแต่เวลา 08.31 น. เป็นต้นไป และเวลา 08.00 - 08.30 น. จะไม่หักมาสายทันที แต่จะมีการเก็บสถิติมาสายไว้เท่านั้น

ดังนั้น ตามเงื่อนไขการกำนวณหักมาสายที่ปรับเปลี่ยนใหม่จะไม่สามารถใช้ข้อตกลงเงินหักสำหรับกรณีหักมาสายที่กำหนดไว้เคิมได้ เนื่องจากเงื่อนไขการกำนวณหักมาสายที่กำหนดไว้ในโปรแกรมเงินเคือนไม่ตรงกับนโยบายใหม่ของบริษัท โดยในการปรับเปลี่ยนเงื่อนไข การกำนวณในข้อตกลงเงินหักกรณีหักมาสาย ท่านต้องทำการตั้งก่าในโปรแกรมเงินเดือนเพิ่มเติมตามรายละเอียดดังต่อไปนี้

2.1 การสร้างประเภทเงินเพิ่มเงินหัก เนื่องจากเงื่อนไขการคำนวณหักมาสายใหม่ต้องการเก็บสถิติมาสายในช่วงเวลา 08.01-08.30 น. ซึ่งจะไม่มีการหักเงินพนักงาน แต่ประเภทเงินหักมาสายเดิมตามที่กำหนดไว้จะเป็นการหักเงินมาสาย ดังนั้น จึงต้องทำการสร้างประเภทเงินหัก ที่ใช้สำหรับเก็บสถิติมาสายเท่านั้น โดยในการสร้างประเภทเงินหักเพื่อเก็บสถิติมาสายของพนักงานแต่ไม่หักเงินมีรายละเอียดดังนี้

หน้าจอ ตั้งค่า -> เลือก ระบบเงินเดือน -> คลิกที่ ประเภทเงินเพิ่มเงินหัก -> คลิกที่ ปุ่มเพิ่มเติม -> เลือก เมนูเพิ่มประเภทเงิน เพิ่มเงินหัก -> ทำการตั้งค่าประเภทเงินหัก ดังนี้

| 🙈 ประเภทเงินเพิ่มเงินทัก                                                              | .2121-มาสายเ           | กับสถิติ                               |                                         |                                      |                                           | X |
|---------------------------------------------------------------------------------------|------------------------|----------------------------------------|-----------------------------------------|--------------------------------------|-------------------------------------------|---|
| แฟ้ม แก้ไข หน้าต่าง                                                                   | วิธีใช้ 🌛              | 0 🖬 🗊                                  |                                         |                                      |                                           |   |
| รหัส<br>ชื่อไทย                                                                       | 2121<br>มาสายเก็บสถ์ติ |                                        |                                         | ยังใช้งาน                            |                                           |   |
| ชื่ออังกฤษ                                                                            | Late arrival dedu      | uction                                 |                                         |                                      |                                           |   |
| พนักงานที่ได้รับเงินได้<br>ประจำ 📝                                                    | รายวัน [               | 🗸 รายชั้น                              |                                         | หน่วยจำนวน<br>() บาท<br>() วัน       | <ul> <li>ชั่วโมง</li> <li>นาที</li> </ul> |   |
| คำนวณขอดเงินจาก                                                                       | 0                      |                                        |                                         |                                      |                                           |   |
| เพิ่มหรือลดเงินได้<br>เฉลี่ยขอดเงิน                                                   | ลด<br>ใม่ต้องเฉลี่ย    | ▼                                      | <b>ว์ธีปัดเศษ</b><br>รวมขอดเงินนี้เพื่อ | <b>สองตำแหน่ง</b><br>คำนวณประกันสังค | •<br>u ?                                  |   |
| รวมขอดเงินนี้เพื่อคำนวณก                                                              | องหุนสำรองเลี้ยงซ้     | iw ?                                   | ยอดเงินนี้ต้องเสีย                      | ภาษี ?                               |                                           |   |
| ประเภทส์ทธิการลา                                                                      | ไม่ได้ใช้สิทธิ์        | •                                      | ยอดเงินนี้หักเบี้ยง                     | <i>เ</i> ย็น                         |                                           |   |
| ประเภทค่าสวัสดิการ                                                                    | ไม่ได้ใช้งาน           |                                        | แสดงในรายงาน                            | แสดงในช่องหัก                        | อื่นๆ 🔻                                   |   |
| เฉพาะกรณีเงินได้เสียการ<br>วิธีคิดภาษี<br>ประเภทเงินได้ตามมาตร<br>ชักที่แสดงใน ค.ง.ด. | <b>5</b>               | <mark>กำหนดในแฟ้มหนัก</mark><br>40 (1) | เงาน                                    |                                      | <b>T</b>                                  |   |
| วิธีการประมาณเงินได้ทั้ง                                                              | Ũ                      | เงินเพิ่มเงินหักลำนว                   | นคราวไม่สม่ำเสมอ                        |                                      | ~                                         |   |
| วธคดคาใช่จ่ายเงินได้<br>เฉพาะกรณัติดค่าใช้จ่า:<br>หักค่าใช้จ่ายได้ร้อยละ              | ะ                      | ตามมาตรา 40(1), •<br>0.00%             | 4U(2)<br>แต่ต้องไม่เกิน                 |                                      | 0.00                                      |   |
| แก้                                                                                   | ไข                     |                                        |                                         | 🗸 บันทัก                             | 🗙 ยกเล็ก                                  |   |

หมายเหตุ – สำหรับขั้นตอนการตั้งค่าประเภทเงินเพิ่มเงินหักอย่างละเอียดนั้น ท่านสามารถศึกษาได้จาก คู่มือการใช้งานระบบเงินเดือน สำเร็จรูป เวอร์ชั่น 7 บทที่ 5 สามารถดาวน์โหลดได้ที่ <u>https://www.yousendit.com/download/QIVoM25BTXYyWGVwSHNUQw</u>

2.2 การสร้างผลจากข้อตกลงเงินหัก เนื่องจากผลจากข้อตกลงเงินหักเดิมที่มีการตั้งค่าในโปรแกรมเงินเดือนนั้นไม่สามารถนำมาใช้ เพื่อเก็บสถิติมาสายได้ เนื่องจากเงื่อนไขเดิมจะเป็นการหักเงินมาสายของพนักงาน ดังนั้น จึงต้องทำการสร้างผลจากข้อตกลงเงินหักขึ้นมา ใหม่ เพื่อใช้สำหรับเชื่อมโยงกับประเภทเงินหักที่ใช้สำหรับเก็บสถิติมาสายของพนักงาน แต่ไม่หักเงิน โดยท่านสามารถทำการสร้างผลจาก ข้อตกลงเงินหักเพื่อเก็บสถิติมาสายของพนักงานได้ตามรายละเอียดด้านล่างนี้

หน้าจอ ตั้งค่า --> เลือก ระบบบันทึกเวลา คลิก ปุ่มเพิ่มเติม -> เลือก เมนูเพิ่มชื่อผลและลักษณะรูดบัตรถูกหักเงิน -> เลือก เมนูเพิ่มชื่อผลข้อตกลงเงินหัก -> ทำการตั้งค่าผลจากข้อตกเงินหัก ดังนี้

| ผลของข้อตกลงเงินหัก - เก็บสถิติมาส | าย                                                   |
|------------------------------------|------------------------------------------------------|
| แฟ้ม แก้ไข หน้าต่าง วิธีใช้        | 🧈 🧐 📰 🗓                                              |
|                                    |                                                      |
| รหัสผล                             | 020019 ยังใช้งาน 📝                                   |
| ชื่อผลข้อตกลง                      | เก็บสถิติมาสาย                                       |
| ชื่ออังกฤษ                         |                                                      |
| เชื่อมผลลัพธ์เข้าระบบเงินเดือน     | 2121 มาสายเก็บสถิติ์ 🔹                               |
| กรณีใช้ระบบเวปขอล่วงเวลาหรือขอล    | า ให้กำหนดจำนวนวันที่สามารถขอได้ย้อนหลังหรือล่วงหน้า |
| วันบันทึกข้อนหลัง                  | 0 วันบันทึกล่วงหน้า 0                                |
|                                    | 🖌 บันทัก 🗙 ยกเล็ก                                    |
| แก้ไข                              |                                                      |

หมายเหตุ – สำหรับขั้นตอนการตั้งค่าผลจากข้อตกลงเงินหัก ท่านสามารถศึกษาได้จากคู่มือระบบประมวลผลบันทึกเวลา บทที่ 3

2.3 การปรับแก้ใขลักษณะการรูดบัตรถูกพักเงินกรณีมาสาย เนื่องจากลักษณะการรูดบัตรถูกพักเงินกรณีมาสายตามมาตรฐานของ โปรแกรมจะเชื่อมโยงกับผลจากข้อตกลงเงินหักของกรณีมาสายที่เป็นการหักเงินพนักงาน แต่สำหรับกรณีการเก็บสถิติมาสายโดยไม่หัก ก่าแรงยังไม่มีการกำหนดในมาตรฐานโปรแกรม ดังนั้น จึงจำเป็นต้องทำการเชื่อมโยงลักษณะการรูดบัตรถูกหักเงินกรณีมาสายกับผลจาก ข้อตกลงเงินหักของกรณีมาสายที่เก็บสถิติโดยไม่หักเงินเพิ่มเติม โดยท่านสามารถทำการปรับแก้ใขลักษณะการรูดบัตรถูกเงินหักกรณีมา สายได้ตามรายละเอียดด้านล่างนี้

หน้าจอ ตั้งค่า -> เลือก ระบบบันทึกเวลา คลิกที่ ชื่อลักษณะรูดบัตรถูกหักเงิน -> ดับเบิ้ลคลิกที่ ลักษณะรูดบัตรถูกหักเงิน ชื่อมาสาย -> ทำแก้ไขการตั้งค่าลักษณะการรูดบัตรถูกหักเงิน ดังรูป

| 🖀 ลักษณะรุดบัตรถุกหัก                                                                                                    | แงิน                                                                                                    |                                                                                                    |                                                                                                    |
|----------------------------------------------------------------------------------------------------|----------------------------------------------------------------------------------------------------|----------------------------------------------------------------------------------------------------|----------------------------------------------------------------------------------------------------|
| แฟ้ม แก้ไข หน้าต่า                                                                                                    | ง วิธีใช้ 🥒 🥝                                                                                                    | 💷 🗊                                                                                                    |                                                                                                    |
| แหน แก่ไข เห็นออก<br>จหัสสักษณะ<br>ชื่อลักษณะ<br>ชื่ออังกฤษ<br>หมายเหตุ<br>เลือก ผลจากข้อตกลง<br>000000ไม่จะมรัชม<br>000001นี่จะมีหวัดไป<br>000001นี่อันด์หมนอกสม<br>000002นี่อันด์หมนอกสม<br>000002นี่อันด์หมนอกสม                                                                                                    | <ul> <li>จะโซ มี มี มี มี มี มี มี มี มี มี มี มี มี</li></ul>                                                                                                    | <ul> <li>ພັບກັນหນຸດບອີອັກເປັນວັນລາ</li> <li>ບັບວັນນາຍຸດບອີອັກເປັນວັນລາ</li> <li>ບັບບານ ເຊິ່ງ</li> <li>ບັບບານ ເຊິ່ງ</li> <li>ບັບ</li></ul> | ນອ)<br>ບາກ)<br>ແລງ / ເຂັດເມ                                                                                                    |
| 000003. อบรมเอกสามม<br>02001. อาจาาย(รับ)<br>02001. อาจาาย(รับ)<br>020005. อาร์กลุ่ะสาม<br>02005. อาร์กล่ะสาม<br>02005. อาร์กล่ะที่ร่วย(รับ)<br>020005. อาร์กล่ะที่จะ<br>020005. อาร์กล่ะ<br>020005. อาร์กล่ะ<br>020005. อาร์กล่ะ<br>020011. จักรับนี้หกัดอาร์<br>020013. จักรับนั้นทึกอลา<br>020013. จักรับนั้นทึกอลา<br>020013. จักรับนั้นทึกอลา<br>020013. จักรับนั้นทึกอลา<br>020015. จักรับนั้นต่อ<br>020016. เกินสตัสไม่สุดข้อ<br>020016. เกินสตัสไม่สุดข้อ | ີ (ບາທ)<br>)<br>(ຈ້າໂມສ)<br>ຈຳໂມສ)<br>ສາ<br>ເອັດຈາມ(ບາທ)<br>ເອັດຈາມ(ບາທ)<br>ເອົາໂມສ)<br>ເອົາໂມສ)<br>ເອົາໂມສ)<br>ເອົາໂມສ)<br>ເອົາໂມສ)<br>ເອົາໂມສ)<br>ເອົາໂມສ)<br>ເອົາໂມສ)<br>ເອົາໂມສ)<br>ເອົາໂມສ)<br>ເອົາໂມສ)<br>ເອົາໂມສ)<br>ເອົາໂມສ)<br>ເອົາໂມສ)<br>ເອົາໂມສ)<br>ເອົາໂມສ)<br>ເອົາໂມສີ<br>ເອົາໂມສີ<br>ເອົາໂມສີ<br>ເອົາໂນສີ<br>ເອົາໂມສີ<br>ເອົາໂມສີ<br>ເອົາໂມສີ<br>ເອົາໂມສີ<br>ເອົາໂມສີ<br>ເອົາໂມສີ<br>ເອົາໂນສີ<br>ເອົາໂນສີ<br>ເອົາໂມສີ<br>ເອົາໂນສີ<br>ເອົາໂນລີ<br>ເອົາໂນລີ<br>ເອົາໂນລີ<br>ເອີໂນ<br>ເອົາໂນລີ<br>ເອົາໂນລີ<br>ເອີີ<br>ເອໂນີ<br>ເອົາໂນ<br>ເອົາ | <ul> <li>020031. เป๋อไม่มีในแพทย์ไม่หักเงิน</li> <li>020032. เป๋อไม่มีในแพทย์ไม่หักเงิน</li> <li>020033. เป๋อไม่มีในแพทย์หักเงิน (ข</li> <li>020035. เป๋อมีมิในแพทย์หักเงิน (ข</li> <li>020036. เป๋อมีมิในแพทย์หักเงิน (ข</li> <li>020036. เป๋อมีมิในแพทย์หักเงิน (ข</li> <li>020036. เป๋อมีมิในแพทย์หักเงิน (ข</li> <li>020036. เป๋อมีมิในแพทย์หักเงิน (ข</li> <li>020037. ลาก็สไม่หักค่าแรง (สม.) (ชั</li> <li>020040. ลาที่ก่อมีไม่หักค่าแรง (สม.) (ชั</li> <li>020041. ลาที่ก่อมไม่หักค่าแรง (ขม.)</li> <li>020042. ลาที่ก่อมหักค่าแรง (ขม.)</li> <li>020044. ลาคลอดหักค่าแรง (รัน)(รัน</li> <li>020044. ลาคลอดหักค่าแรง (รัน)(รัน</li> </ul>                                                                                                    | (ໝ.) (ອຳໂມຈ)<br>(ລາເຜັນກັນໃນລະ 12,13 -<br>ມ.) (ອຳໂມຈ)<br>າແຜັນກັນໃນລະ 12,13 ອນ.<br>(ອຳໂມຈ)<br>ເປັນລະ 12,13 ອນ) (ອນ<br>ເປັນລະ 12,13 ອນ)<br>(ອຳໂມຈ)<br>() (ອຳໂມຈ)<br>ອຳໂມຈ)<br>ກັນ)<br>) |
|                                                                                                    |                                                                                                    | 🖌 บันทึก                                                                                                    | 🗙 มกเลิก                                                                                                    |
| u                                                                                                    | ก้ไข                                                                                                    |                                                                                                    |                                                                                                    |

**หมายเหตุ** – สำหรับขั้นตอนการตั้งก่าลักษณะรูดบัตรถูกหักเงิน ท่านสามารถศึกษาได้จากกู่มือระบบประมวลผลบันทึกเวลา บทที่ 3

2.4 การเพิ่มเติมเงื่อนไขของข้อตกลงเงินหักกรณีเก็บสถิติมาสายโดยไม่หักเงินพนักงาน เมื่อท่านทำการกำหนดข้อมูลพื้นฐาน เรียบร้อยแล้ว ถัดมาก็จะต้องทำการตั้งค่าข้อตกลงเงินหักให้ตรงกับเงื่อนไขของบริษัท โดยจากตัวอย่างข้างต้นมีการเพิ่มเติมเงื่อนไขการเก็บ สถิติมาสายของพนักงานในช่วงเวลา 08.01 – 08.30 น. ดังนั้น จึงต้องทำการเพิ่มเติมข้อตกลงเงินหักขึ้นมาใหม่ โดยท่านสามารถทำการสร้าง ข้อตกลงเงินหักได้ตามรายละเอียดด้านล่างนี้

หน้าจอ ตั้งค่า -> เลือก ระบบบันทึกเวลา -> เลือก เมนูข้อตกลงเวลาทำงาน (กะ) -> ดับเบิ้ลคลิกที่ ชื่อข้อตกลงเวลาทำงาน (กะ) ที่ต้องการ -> คลิก ปุ่มเพิ่มเติม -> เลือก เพิ่มข้อตกลงเงินเพิ่มเงินหัก -> เลือก เพิ่มข้อตกลงเงินหัก -> ทำการตั้งค่าข้อตกลงหักเงิน ดังรูป การกำหนดข้อตกลงเงินหักเพื่อเก็บสถิติมาสายของพนักงานในช่วงเวลา 08.01 – 08.30 น.

| ข้อตกลงเงินหักสำห<br>ฟัม แก้ไข หน้าเ | เร้บข้อตกลง - วัน<br>ต่าง วิธีใช้    | มาน.พนักงานเ<br>🤊 🗌 🎯 🗍 🖬 | Isะจำ 08.00-17<br>  🚺 | 00             |               |             |
|--------------------------------------|--------------------------------------|---------------------------|-----------------------|----------------|---------------|-------------|
| ชื่อข้อตกลงเงินหัก                   |                                      |                           |                       |                |               |             |
| ชื่อข้อตกลง                          | มาสายเก็บสถัติ                       |                           |                       | ยังใช้งาน      |               |             |
| ชื่ออังกฤษ                           | l                                    |                           |                       | ต้องการก       | ารอนุมัต์?    | ]           |
| หมายเหตุ                             |                                      |                           |                       |                |               |             |
| กำหนดเงื่อนไขจะคำน                   | วณเมื่อไร                            |                           |                       |                |               |             |
| ลักษณะการรูดบัตร                     | มาสาย                                |                           |                       |                |               | •           |
| ศานวณเมื่อไร                         | เมื่อเวลาบันทึกเข้า                  | อยู่ในช่วงที่กำหนด        |                       |                |               | •           |
| ช่วงเวลาเข้า                         |                                      |                           | ช่วงเวลาออก           |                |               |             |
| ตั้งแต่                              | วันนี้ 🔹 0                           | 8:01                      | ตั้งแต่               | วันนี้ -       | 17:00         |             |
| ถึง                                  | วันนี้ 🔻 0                           | 8:30                      | ถึง                   | วันนี้ 👻       | 17:00         |             |
| กรณีที่ตรงตามเงื่อนไข<br>วิธีคำนวณ   | เจะคำนวณโดยสูตรก<br>ซั่วโมงเวลามาสาย | ารคำนวณ<br>หัก ชั่วโมงพัก | •                     | ปัดเศษนาที     | ไม่ปัดเศษ     | •           |
| ສູຫະ                                 | Hour ( Round ( (I                    | .ateTime()), 0))          |                       |                |               |             |
| เวลาเทียบเข้า                        | วันนี้ 🔻 🛛                           | 8:00                      |                       | เวลาเทียบออก   | วันนี้ 🔻      | 17:00       |
| บันทักผลการคำนวณ                     | เป็น เ                               | ก็บสถิติมาสาย (ชั่ว       | โมง)                  |                |               | •           |
| ผลคำนวณต่ำกว่า                       | 0.00 ปัดเป็น                         | 0.00                      |                       | ผลคำนวณสูงกว่า | 999.00 ปัดผลเ | .ปัน 999.00 |
|                                      |                                      |                           |                       | [              | 🖌 บันทัก      | 🗙 ยกเล็ก    |
|                                      |                                      |                           |                       |                |               |             |

รายละเอียดการกำหนดข้อตกลงเงินหักเพื่อเก็บสถิติมาสายในช่วงเวลา 08.01 – 08.30 น มีคังนี้

- **ลักษณะการรูดบัตร :** กำหนดลักษณะการรูดบัตรเป็น <u>มาสาย</u> เนื่องจากพฤติกรรมการรูดบัตรของพนักงานเป็นการ บันทึกเวลาเข้างานสาย

 - คำนวณเมื่อไหร่ : เนื่องจากช่วงเวลาที่ต้องการคำนวณเก็บสถิติมาสายโดยไม่หักเงินนั้น คือ 08.01-08.30 น. เท่านั้น ดังนั้น จึงต้องกำหนดคำนวณเมื่อไรเป็น <u>เมื่อเวลาบันทึกเข้าอยู่ในช่วงที่กำหนด</u>เพื่อให้โปรแกรมเก็บสถิติมาสายเฉพาะพนักงานที่มีการ บันทึกเวลาเข้างานในช่วงเวลา 08.01 – 08.30 เท่านั้น

- **ช่วงเวลาเข้า :** เป็นการกำหนค ช่วงเวลาเริ่มต้น ถึง ช่วงเวลาสิ้นสุดในการเก็บสถิติมาสายโดยไม่หักเงิน ซึ่งจาก ตัวอย่างข้างต้นกิจการต้องการเก็บสถิติมาสายโดยไม่หักเงินตั้งแต่เวลา 08.01- 08.30 น. ดังนั้น ช่วงเวลาเข้า จึงกำหนดเป็น <u>08.01 – 08.30 น.</u>

- วิธีคำนวณ : เป็นการกำหนดวิธีกำนวณเพื่อให้โปรแกรมสามารถกำนวณหาผลลัพธ์ของจำนวนมาสายที่ด้องการได้ ถูกต้อง ตามตัวอย่างข้างต้นการกำนวณจำนวนที่พนักงานมาสายด้วยมือจะนำ เวลาที่พนักงานรูดบัตรเข้า ลบ เวลาเข้างาน เพื่อให้ได้จำนวน มาสาย ดังนั้น การกำหนดวิธีกำนวณในข้อตกลงเงินหักนี้ จึงต้องกำหนดเป็น <u>เวลาบันทึกเวลาเข้า ลบ เวลาเข้างาน</u>

- **สูตร :** เมื่อทำการกำหนดวิธีคำนวณแล้ว ซึ่งถ้าเป็นวิธีคำนวณตามมาตรฐานของโปรแกรม ในช่องสูตรจะแสดงตัว แปรในการกำนวณให้อัตโนมัติ

- บันทึกผลการคำนวณเป็น : เป็นการกำหนดผลข้อตกลงเงินหักที่ต้องการให้โปรแกรมบันทึกผลเมื่อพนักงานมี ลักษณะการรูดบัตรตามข้อตกลงเงินหักนั้นๆ ซึ่งในตัวอย่างนี้ต้องการให้โปรแกรมเก็บสถิติมาสายกับพนักงานที่บันทึกเวลาเข้างานใน ช่วงเวลา 08.01 – 08.30 น. ดังนั้น จึงกำหนดบันทึกผลกำนวณเป็น เก็บสถิติมาสาย ซึ่งเป็นผลจากข้อตกลงเงินหักที่จะใช้สำหรับเก็บสถิติมา สายโดยไม่หักเงินพนักงานตามที่สร้างขึ้นมาใหม่

เมื่อกำหนดรายละเอียดเรียบร้อยแล้ว ให้กลิกปุ่มบันทึก ดังนั้น ถ้าพนักงานบันทึกเข้าทำงานในช่วงเวลา 08.00 - 08.30 น. โปรแกรมจะทำการเก็บสถิติมาสายของพนักงาน โดยที่ไม่หักเงินพนักงานให้โดยอัตโนมัติ

2.5 การปรับเปลี่ยนเงื่อนไขของข้อตกลงเงินหักกรณีมาสายโดยหักเงินพนักงาน เมื่อท่านทำการกำหนดข้อมูลพื้นฐานเรียบร้อยแล้ว ถัดมาก็จะต้องทำการตั้งก่าข้อตกลงเงินหักให้ตรงกับเงื่อนไขของบริษัท โดยจากตัวอย่างข้างต้นมีการเปลี่ยนแปลงเงื่อนไขการหักมาสายของ พนักงานในช่วงเวลา 08.31 – 15.00 น. ดังนั้น จึงต้องทำการปรับเปลี่ยนข้อตกลงเงินหักกรณีมาสายโดยหักเงินพนักงานที่สร้างไว้เดิม โดยท่าน สามารถทำการแก้ไขข้อตกลงเงินหักได้ตามรายละเอียดด้านล่างนี้

หน้าจอ ตั้งค่า -> เลือก เมนูข้อตกลงเวลาทำงาน(กะ) -> ดับเบิ้ลคลิกที่ ชื่อข้อตกลงเวลาทำงาน(กะ) ที่ต้องการ -> ดับเบิ้ลคลิก ที่ ข้อตกลงเงินหักกรณีหักมาสาย -> ทำการตั้งค่าข้อตกลงหักเงิน ดังรูป

<u>การกำหนดข้อตกลงเงินหักเพื่อหักเงินมาสายในช่วงเวลา 08.31 - 15.00 น.</u>

| <i>เ</i> อตกลงเงินหักสำห           | ารับข้อตกลง -                    | วันงาน.พนักงาน                 | เประจำ 08.00-17 | .00         |          |           |              |   |
|------------------------------------|----------------------------------|--------------------------------|-----------------|-------------|----------|-----------|--------------|---|
| ไม แก้ไข หน้า                      | ต่าง วิธีใช้                     | 2 0                            | iii (i)         |             |          |           |              |   |
| ร้อข้อตกลงเงินหัก                  |                                  |                                |                 |             |          |           |              |   |
| ชื่อข้อตกลง                        | มาสาย                            |                                |                 | ยังใ        | ช้งาน    |           | <b>V</b>     |   |
| ชื่ออังกฤษ                         | Late work                        |                                |                 | ທັຍ         | าการการอ | นุมัต์?   |              |   |
| หมายเหตุ                           |                                  |                                |                 |             |          |           |              |   |
| ำหนดเงื่อนไขจะคำน                  | วณเมื่อไร                        |                                |                 |             |          |           |              |   |
| ลักษณะการรูดบัตร                   | มาสาย                            |                                |                 |             |          |           | •            |   |
| ศานวณเมื่อไร                       | เมื่อเวลาบันทัก                  | เข้าอยู่ในช่วงที่กำหเ          | 10              |             |          |           | •            |   |
| ช่วงเวลาเข้า                       |                                  |                                | ช่วงเวลาออก     |             |          |           |              |   |
| ตั้งแต่                            | วันนี้ 🔻                         | 08:31                          | ตั้งแต่         | วันนี้      | -        | 17:00     |              |   |
| ถึง                                | วันนี้ 🔻                         | 15:00                          | ถึง             | วันนี้      | -        | 17:00     | <b>-</b>     |   |
| ารณีที่ตรงตามเงื่อนไข<br>วิธีคำนวณ | งจะคำนวณโดยสูต<br>ชั่วโมงเวลามาส | รการคำนวณ<br>าย หัก ชั่วโมงพัก | •               | ป้ดเศษนาที  | ſ        | ไม่ปัดเศษ | •            | 1 |
| ត្តមាន                             | Hour ( Round                     | ( (LateTime()), 0))            |                 | ,<br>       |          |           |              |   |
|                                    |                                  |                                |                 |             |          |           |              |   |
| เวลาเทียบเข้า                      | วันนี้ 🔻                         | 08:00                          |                 | เวลาเทียบออ | ก วัน    | ů –       | 17:00        |   |
| บันทึกผลการคำนวณ                   | แป็น                             | ห้คมาสาย (ชั่วโมง              | )               |             |          |           | •            |   |
| ผลคำนวณด้ำกว่า                     | 0.00 ปัดเป็                      | u 0.00                         |                 | ผลคำนวณสูง  | กว่า 99  | 9.00 ปัดผ | ລເປັນ 999.00 |   |
|                                    |                                  |                                |                 |             |          | 🖊 บันทัก  | 🗙 ยกเลิก     | ] |
|                                    | ۲u                               |                                |                 |             |          |           |              |   |

รายละเอียดการปรับแก้ไขข้อตกลงเงินหักเพื่อหักมาสายในช่วงเวลา 08.31 – 15.00 น. มีดังนี้

- คำนวณเมื่อไหร่ : เนื่องจากช่วงเวลาที่ต้องการหักมาสายกับพนักงานนั้น คือ 08.31 -15.00 น. เท่านั้น ดังนั้น จึงต้อง กำหนดคำนวณเมื่อไรเป็น <u>เมื่อเวลาบันทึกเข้าอยู่ในช่วงที่กำหนด</u>เพื่อให้โปรแกรมเก็บสถิติมาสายที่มีการหักเงิน เฉพาะพนักงานที่มีการ บันทึกเวลาเข้างานในช่วงเวลา 08.31 -15.00 น. เท่านั้น

- **ช่วงเวลาเข้า :** เป็นการกำหนด ช่วงเวลาเริ่มต้น ถึง ช่วงเวลาสิ้นสุดในการเก็บสถิติหักมาสายที่มีการหักเงิน ซึ่งจาก ตัวอย่างข้างต้นกิจการต้องการเก็บสถิติมาสายที่มีการหักเงินตั้งแต่เวลา 08.31-15.00 น. ดังนั้น ช่วงเวลาเข้า จึงกำหนดเป็น <u>08.31 – 15.00 น.</u>

เนื่องจากเงื่อนไขการเก็บสถิติมาสายที่มีการหักเงินมีการเปลี่ยนแปลงเฉพาะช่วงเวลาที่บันทึกเข้างานเท่านั้น จึงมีการปรับ แก้ไขข้อตกลงเงินหักกรณีมาสายหักเงินเพียง 2 หัวข้อ สำหรับหัวข้ออื่นๆ ที่ไม่มีการปรับก็จะทำการตั้งค่าเหมือนเดิม

เมื่อกำหนครายละเอียดเรียบร้อยแล้ว ให้กลิกปุ่มบันทึก ดังนั้น ถ้าพนักงานบันทึกเข้าทำงานในช่วงเวลา 08.31-15.00 น. โปรแกรมจะทำการเก็บสถิติมาสายที่มีการหักเงินของพนักงานตามที่กำหนดไว้โดยอัตโนมัติ

# ขั้นตอนทดสอบการคำนวณ

เมื่อทำการกำหนดข้อตกลงเงินหักเก็บสถิติมาสายโดยไม่หักเงินพนักงาน และข้อตกลงเงินหักเก็บสถิติมาสายโดยหักเงินพนักงานเรียบ ร้อยแล้ว ท่านสามารถจะทดสอบการกำนวณผลบันทึกเวลาก่อนที่จะทำการกำนวณผลบันทึกเวลาจริงได้ ซึ่งในการทดสอบการกำนวณผล บันทึกเวลานั้นจะสามารถทดสอบการกำนวณได้กรั้งละ 1 กน และกรั้งละ 1 วันเท่านั้น โดยในส่วนนี้ถ้าท่านทดสอบการกำนวณผลบันทึกเวลา ของพนักงาน 1 กนแล้วได้ผลที่ถูกต้อง ท่านสามารถสั่งให้โปรแกรมกำนวณผลบันทึกเวลาใหม่ทั้งหมด เพื่อเป็นการกำนวณพร้อมกันกรั้งละ หลายกนได้ ทั้งนี้ ก่อนที่ท่านจะทำการทดสอบการคำนวณผลบันทึกเวลา ท่านจะต้องมีการประกาศกะ และ โอนเวลาที่บันทึกเข้ากะให้พนักงานแล้ว จึง จะสามารถทดสอบการกำนวณผลบันทึกเวลาของพนักงานได้ โดยมีขั้นตอนดังนี้

หน้าจอ กะทำงาน -> ดับเบิ้ลคลิกที่ แผนกของพนักงาน -> ดับเบิ้ลคลิกที่ ชื่อของพนักงาน -> ดับเบิ้ลคลิกที่ ปีที่ต้องการทดสอบ -> ดับเบิ้ลคลิก วันที่ที่ต้องการทดสอบการคำนวณผลบันทึกเวลา โปรแกรมจะแสดงหน้าจอดังรูป

| ไม แก้ไข หน้าต่าง        | গ্রান্থ 🌛 🥝           |                  |        |
|--------------------------|-----------------------|------------------|--------|
| วันที่และกะ              |                       |                  |        |
| วันที่                   | 01/01/2560            |                  |        |
| n::                      | A02 วันงาน.พนักงานประ | ah 08.00-17.00   | •      |
| รายละเอียดเวลาที่บันทัก  | v                     |                  |        |
|                          | เข้า                  | aan              |        |
| 1.                       | 01/01/2560 08:09      | 01/01/2560 18:00 |        |
| 2.                       |                       |                  |        |
| 3.                       |                       |                  |        |
| 4.                       |                       |                  |        |
| ə.                       |                       |                  |        |
| ь.<br>7                  |                       |                  |        |
| 7.                       |                       |                  |        |
| เลือกหน่วยงานที่ต้องการล | งบัญชีค่าใช้ล่าย      |                  |        |
| ลงบัญชัสาขา              | 01.สำนักงานใหญ่       |                  | -      |
| ลงบัญชั่แผนก             | 02.Ward               |                  | -      |
| ลงบัญชีหน่วยงาน          | 0. ไม่สังกัดหน่วยงาน  |                  | -      |
| ลงบัญชีไซด์งาน           | 0. ไม่สังกัด          |                  | •      |
| ทดสอบคำนวณ               |                       | 🖌 บันทัก 🗙       | แกเลิก |

<u>รายละเอียคหน้าจอแก้ไขรายละเอียคในกะ</u>

- วันที่: จะแสดงวันที่ที่มีการประกาศกะการทำงานให้กับพนักงาน
- **กะ :** จะแสดงกะการทำงานที่มีการประกาศให้พนักงานไว้ โดยในช่องนี้ท่านสามารถทำการเปลี่ยนกะให้พนักงานได้
- **รายละเอียดเวลาที่บันทึก :** จะแสดงข้อมูลเวลาที่พนักงานบันทึกเข้าและออกในกะทำงานนั้นๆ

- **ทดสอบการคำนวณ :** เป็นปุ่มที่ใช้สำหรับคลิกเพื่อทดสอบการคำนวณผลบันทึกเวลา โดยโปรแกรมจะนำเวลาที่พนักงาน บันทึกเข้าและออกในกะทำงานนั้นๆ ไปคำนวณผลตามเงื่อนไขในข้อตกลงเงินเพิ่มเงินหักที่กำหนดไว้ในกะการทำงานที่ประกาศให้กับ

พนักงาน เมื่อท่านทำการคลิกปุ่มทคสอบการคำนวณ โปรแกรมจะแสดงหน้าจอดังนี้

| Information                                                                                                    | ×  |
|----------------------------------------------------------------------------------------------------|----|
| <ul> <li>ผลการทดสอบ-<br/>เรลาเร็มงาน: 01/01/2560 08:00<br/>เรลาเร็มงาน: 01/01/2560 17:00<br/>เรลาเร็มงุลเข้า: 01/01/2560 15:00<br/>เรลาร์มพัก: 01/01/2560 15:00<br/>เรลาร์มพัก: 01/01/2560 13:00<br/></li></ul> |    |
|                                                                                                    | ОК |

<u>รายละเอียดหน้าจอผลการทดสอบ</u> เมื่อทำการทดสอบผลคำนวณบันทึกเวลา โปรแกรมจะแสดงผลการทดสอบต่างๆ ใน หน้าจอผลการทดสอบดังนี้

- ส่วนแรก : โปรแกรมจะแสดงเวลาต่างๆ ตามที่กำหนดในกะการทำงาน
- ส่วนที่สอง : โปรแกรมจะแสดงเวลาที่พนักงานบันทึกเข้าและบันทึกออกในกะการทำงานนั้นๆ

- ส่วนที่สาม : โปรแกรมจะแสดงผลกำนวณบันทึกเวลาของพนักงาน โดยจะอ้างอิงกับข้อตกลงเงินเพิ่มเงินหักต่างๆ ที่ ได้กำหนดไว้ในข้อตกลงเวลาทำงาน (กะ) โดยถ้าหากดูจากเวลาบันทึกเข้างานของพนักงาน จะพบว่าพนักงานบันทึกเวลาเข้างานที่เวลา 08:09 น. ซึ่งอยู่ในช่วงของการเก็บสถิติมาสายโดยไม่หักเงินพนักงาน ดังนั้น โปรแกรมจึงแสดงผลกำนวณบันทึกเวลาเป็น <u>เก็บสถิติมาสาย</u>

โดยในส่วนนี้จะทดสอบเปลี่ยนเวลาบันทึกเข้างานของพนักงานใหม่ เพื่อทำการตรวจสอบว่าข้อตกลงเงินหักที่กำหนดไว้ถูกต้อง หรือไม่ โดยทำการเปลี่ยนเวลาบันทึกเข้างานจากเดิม 08.09 น. เป็นเวลา 08.45 น. ดังรูป

| พีม แก้ไข หน้าต่าง        | วิธีใช้ 🌛 🥝           | <b>III (</b> 3   |         |
|---------------------------|-----------------------|------------------|---------|
| วันที่และกะ               |                       |                  |         |
| วันที่                    | 01/01/2560            |                  |         |
| กะ                        | A02 วันงาน.พนักงานประ | ສຳ 08.00-17.00   | •       |
| รายละเอียดเวลาที่บันทัก   |                       |                  |         |
|                           | เข้า                  | aau              |         |
| 1.                        | 01/01/2560 08:45      | 01/01/2560 18:00 |         |
| 2.                        |                       |                  |         |
| 3.                        |                       |                  |         |
| 4.                        |                       |                  |         |
| 5.                        |                       |                  |         |
| 6.                        |                       |                  |         |
| 7.                        |                       |                  |         |
| เลือกหน่วยงานที่ต้องการลง | เป้ญชีค่าใช้ล่าย      |                  |         |
| ลงบัญชีสาขา               | 01.สำนักงานใหญ่       |                  | •       |
| ลงบัญชีแผนก               | 02.Ward               |                  | -       |
| ลงบัญชีหน่วยงาน           | 0. ไม่สังกัดหน่วยงาน  |                  | -       |
| ລະບັญชีไซด์งาน            | 0. ไม่สังกัด          |                  | •       |
| นอ สอบด้วยเวล             |                       | . (              | × 10120 |

เมื่อคลิกปุ่มทคสอบการคำนวณ จะปรากฏหน้าจอคังนี้

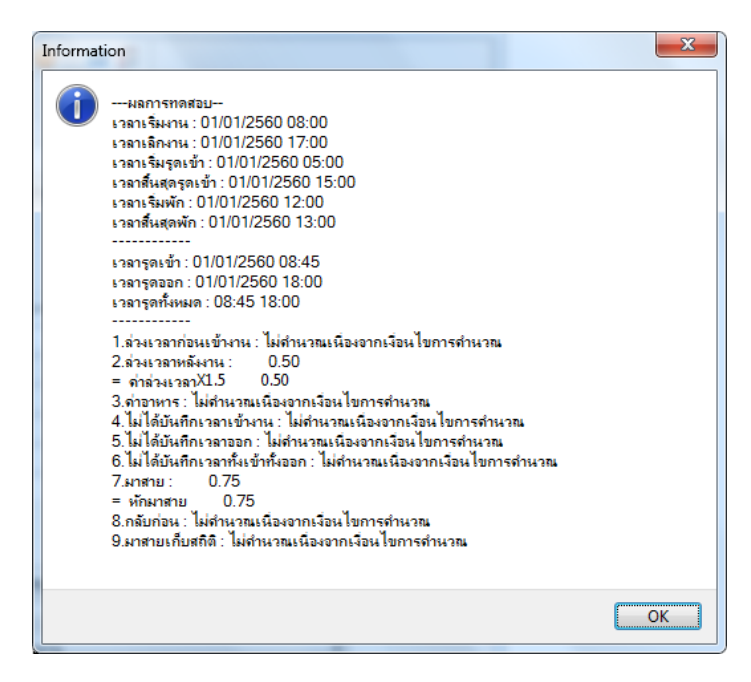

โดยจะพบว่า เมื่อทำการปรับเปลี่ยนเวลาบันทึกเข้างานของพนักงานใหม่และทดสอบการกำนวณ โปรแกรมจะแสดงผลกำนวณ บันทึกเวลาของพนักงาน โดยจะอ้างอิงกับข้อตกลงเงินเพิ่มเงินหักต่างๆ ที่ได้กำหนดไว้ในข้อตกลงเวลาทำงาน (กะ) โดยถ้าหากดูจากเวลา บันทึกเข้างานของพนักงาน จะพบว่าพนักงานบันทึกเวลาเข้างานที่เวลา 08:45 น. ซึ่งอยู่ในช่วงของการเก็บสถิติมาสายโดยหักเงินพนักงาน ดังนั้น โปรแกรมจึงแสดงผลกำนวณบันทึกเวลาเป็น <u>หักมาสาย</u>

หมายเหตุ — กรณีที่ท่านมีเงื่อนไขอื่นๆ เพิ่มเติม สามารถประยุกต์โดยนำขั้นตอนที่ยกตัวอย่างข้างต้นไปทำการกำหนดในข้อตกลงเงินหัก กรณีมาสายได้

สอบถามข้อมูลโปรแกรมเงินเดือน : ฝ่ายบริการหลังการขายระบบเงินเดือน โทร.0-2880-8800 (อัตโนมัติ 30 คู่สาย) ดิดต่ออบรมโปรแกรมเงินเดือน : ฝ่ายธุรการบริการอบรม โทร.0-2880-8800 ต่อ 105 ดิชมการบริการหรือต่อสัญญาบำรุงรักษาโปรแกรม : ฝ่ายลูกก้ำสัมพันธ์ โทร.0-2880-8800 ต่อ 252-5 Email : support\_payroll@businessplus.co.th Website : www.businessplus.co.th Twitter : http://twitter.com/business\_plus Facebook : https://www.facebook.com/BusinessplusSoftware Line: @businessplus\_pr

## จัดทำโดย ทีมงานฝ่ายบริการหลังการขายระบบเงินเดือน

#### บริษัท อี-บิซิเนส พลัส จำกัด

💠 มุ่งมั่นพัฒนาซอฟต์แวร์ บริการ และบุคลากรอย่างมีคุณภาพและต่อเนื่อง เพื่อเพิ่มความพึงพอใจให้กับลูกค้า 💠